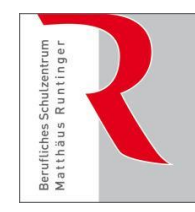

Städtische Berufsschule III für kaufmännische Berufe und Gesundheitsberufe

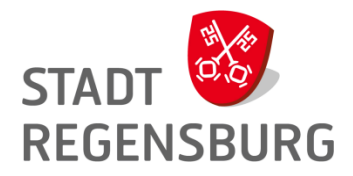

# Schilf Outlook-Postfach organisieren: So besiegen Sie die E-Mail-Flut!

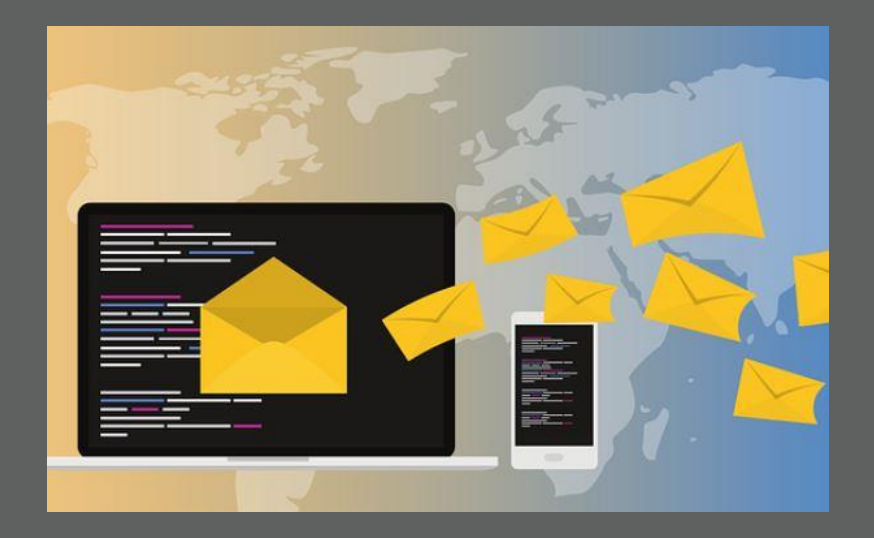

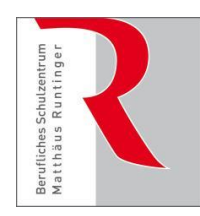

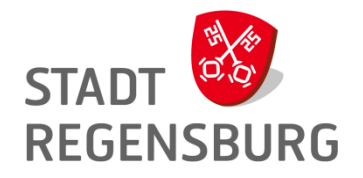

Städtische Berufsschule III für kaufmännische Berufe und Gesundheitsberufe

# Ziel: Posteingang ist am Tagesende leer bzw. mit max. 5 gesichteten E-Mails.

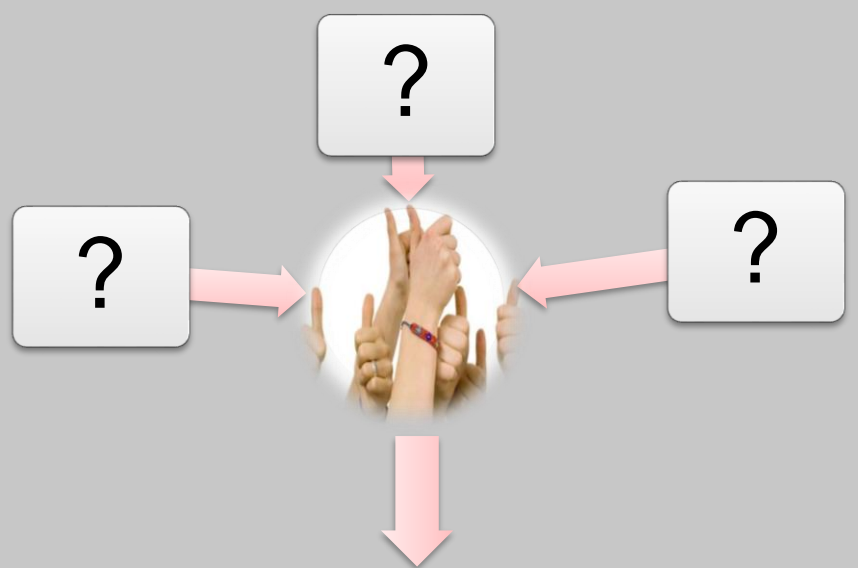

- ✓ AHA-Methode anwenden
- ✓ Zeitfenster für Bearbeitung schaffen
- Ordner- und Archivstruktur entwickeln
   Leseordner "Lesen am Freitag"

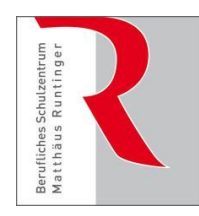

Städtische Berufsschule III für kaufmännische Berufe und Gesundheitsberufe

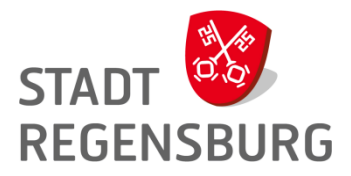

## Gliederung

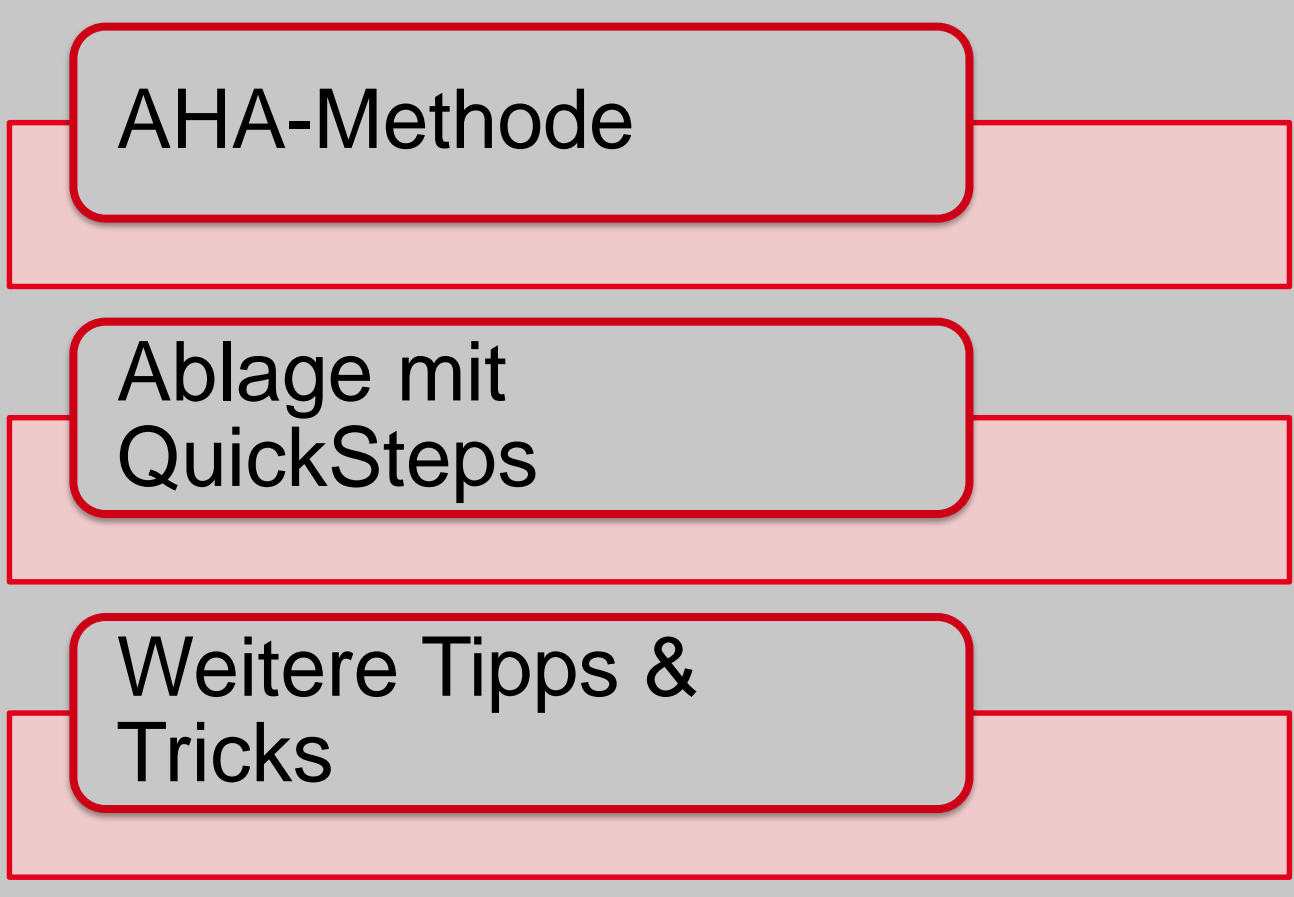

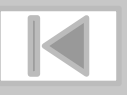

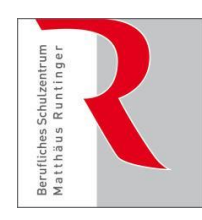

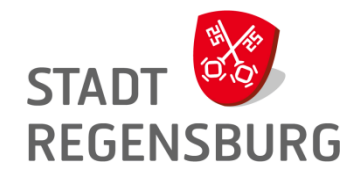

Städtische Berufsschule III für kaufmännische Berufe und Gesundheitsberufe

# AHA-Methode

- 1. Für die Mailbearbeitung ein tägliches Zeitfenster schaffen!
- 2. Mit der AHA-Methode die Informationsflut für den Posteingang reduzieren!

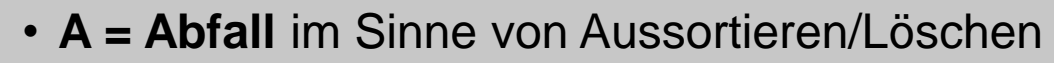

• Kann/darf ich diese Mail löschen? Dann tue es auch!

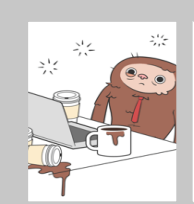

- **H = Handling** im Sinne von Handeln
- Welche Aufgabe habe ich mit dieser Mail?
- Kann ich diese innerhalb von 3 5 Minuten erledigen? Dann beantworte/bearbeite die Mail gleich!
- A = Ablage im Sinne von Wiedervorlage/Aufgabe/Termin/ Archivieren
- Kann ich die Mail nicht innerhalb von 5 Min. bearbeiten, dann ablegen und in Aufgaben bzw. Termine umwandeln.
- Voraussetzung: gute Ordnerstruktur, Kalender und QuickSteps nutzen

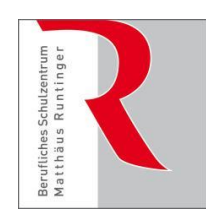

Städtische Berufsschule III für kaufmännische Berufe und Gesundheitsberufe

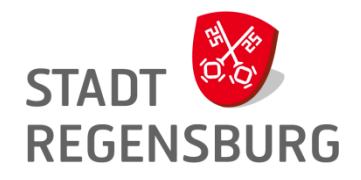

### AHA-Methode

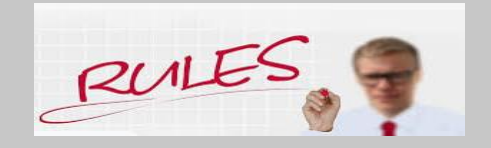

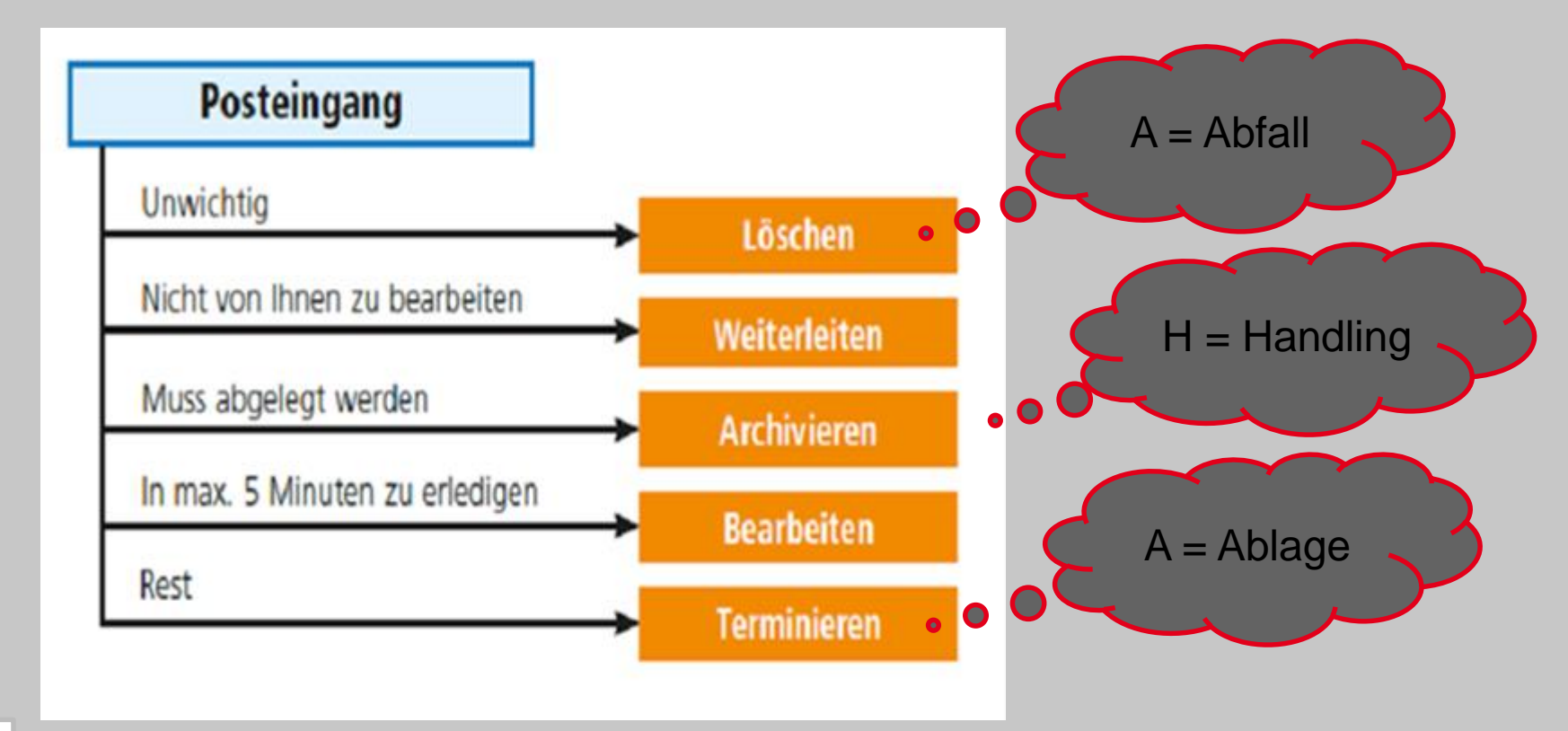

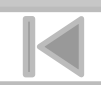

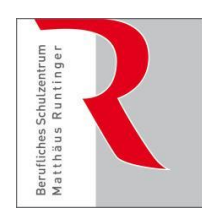

Städtische Berufsschule III für kaufmännische Berufe und Gesundheitsberufe

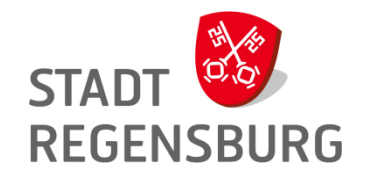

A wie Ablage

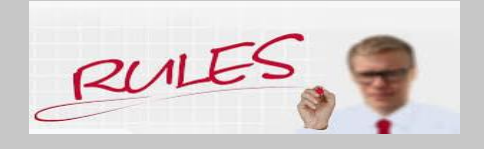

- Voraussetzung 1: Ordnerstruktur
- Überlege Dir eine gute Ordnerstruktur im Posteingang und erstelle neue Ordner zur Verwaltung Deiner E-Mails.
- Achtung: Du hast nur 130 150 MB Speicherplatz!
- Daher alte Mails, die gespeichert bleiben sollen, am besten über persönlichen Ordner als Outlook-Datendatei (.pst) im H:-Laufwerk archivieren.
- Ordner wie "gelöschte Elemente" oder "Junk E-Mail" regelmäßig leeren!

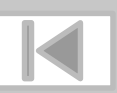

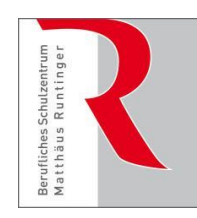

Städtische Berufsschule III für kaufmännische Berufe und Gesundheitsberufe

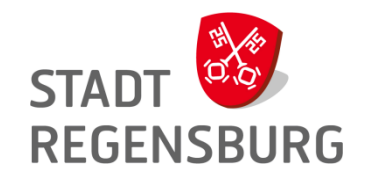

#### A wie Ablage Voraussetzung 2: Persönlicher Ordner erstellen/einbinden (= "Monsterspeicherplatz")

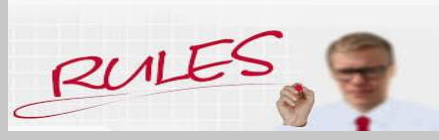

- PST-Dateien auf dem H:-Laufwerk unterliegen keinerlei Größenbeschränkung!
- PST-Dateien im H:-Laufwerk speichern, damit keine Daten verloren gehen (Stichwort: Datensicherung).
- Nur im Outlook sichtbar, nicht in der Web-Anwendung bzw. über Citrix.
- Anleitung unter
   https://intranet.regensburg.de/intranet/rat-hilfe/it-support/tipps-tricks/office-2010/outlook-2010/pers-ordner

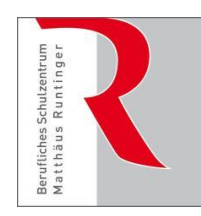

Städtische Berufsschule III für kaufmännische Berufe und Gesundheitsberufe

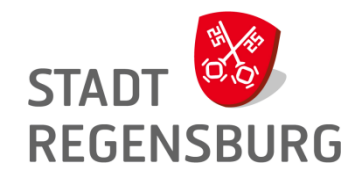

### A wie Ablage

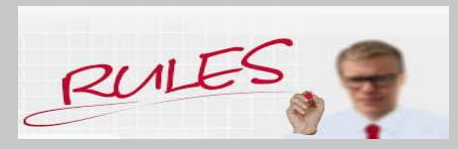

#### Voraussetzung 3: Kalender und QuickSteps nutzen

| 1. | Datei Start Senden/Empfangen                                                                                                    | Ordner Ansicht Hilfe                                                       |
|----|----------------------------------------------------------------------------------------------------|----------------------------------------------------------------------------|
|    | Neue Neue<br>E-Mail Elemente ~<br>Neu Löschen                                                                                                    | en Archivieren Antworten Allen Weiterleiten antworten Antworten OuickSteps |
|    |                                                                                                    |                                                                            |
| 2. | $\begin{array}{ccc} \hline \blacksquare & SEO & \longrightarrow & An Vorgesetzte(n) \\ \hline \blacksquare & Team-E-Mail & \checkmark & Erledigt \\ \hline & & Antworten und  \dots & & & & \\ \hline & & Neu erstellen \end{array}$ | Verschieben Regeln OneNote<br>verschieben Regeln OneNote                   |
|    | Neuer QuickStep >                                                                                                    | □ In <u>O</u> rdner verschieben                                            |
|    | A QuickSteps verwalten                                                                                                    | Kategorisieren und vers <u>c</u> hieben                                    |
|    |                                                                                                    | Kennzeichnen und verschieben                                               |
|    |                                                                                                    | Neue E-Mail an                                                             |
|    |                                                                                                    | $\rightarrow$ <u>W</u> eiterleiten an                                      |
|    |                                                                                                    | R Neue Besprechung                                                         |
|    |                                                                                                    | ₩ <u>B</u> enutzerdefiniert                                                |
|    |                                                                                                    |                                                                            |

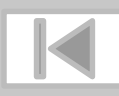

Anleitung z. B. unter <u>https://www.buero-kaizen.de/quicksteps-outlook/</u> oder unter <u>https://intranet.regensburg.de/intranet/rat-hilfe/it-support/tipps-tricks/office-2010/outlook-2010/quicksteps</u>

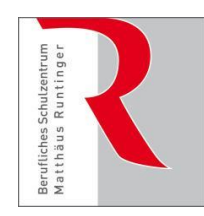

Städtische Berufsschule III für kaufmännische Berufe und Gesundheitsberufe

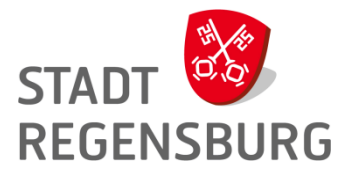

## Weitere Tipps & Tricks

Layout einstellen

Signatur aktivieren

Notizen in Outlook erstellen

Abstimmung über Outlook

Kategorien erstellen

Vorlagen nutzen

14.03.2023 SchiLf "Outlook verwalten"

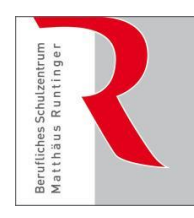

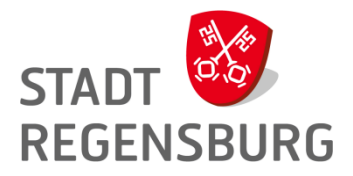

Städtische Berufsschule III für kaufmännische Berufe und Gesundheitsberufe

#### Layout einstellen

| Image: Spatial system     Als Unterhaltungen anzeigen     Image: Spatial system     Image: Spatial system     Image: Spatial system       Image: Spatial system     Image: Spatial system     Image: Spatial system     Image: Spatial system     Image: Spatial system                                          |                          |                                   | Senden/E                        | mpfangen                | Ordner      | Ansicht                                        | Entwickle           | ertools 🛛 🖓 Was mö       | chten Sie tun?                  |                                                     |                                                                                                    |               |                       |                     |                        |                                       |                            |  |
|----------------------------------------------------------------------------------------------------|--------------------------|-----------------------------------|---------------------------------|-------------------------|-------------|------------------------------------------------|---------------------|--------------------------|---------------------------------|-----------------------------------------------------|----------------------------------------------------------------------------------------------------|---------------|-----------------------|---------------------|------------------------|---------------------------------------|----------------------------|--|
| Ansicht Ansichtseinstellungen Ansicht<br>ändern * zurücksetzen<br>Aktuelle Ansicht Nachrichten Nachrichten Nachrichten Aufgabenleiste Inne<br>Aktuelle Ansicht Aufgabenleiste Inne<br>Aktuelle Ansicht Aufgabenleiste Inne<br>Aktuelle Ansicht Aufgabenleiste Inne<br>Aufgabenleiste Inne<br>Aufgabenleiste Inne | S<br>Ansicht<br>ändern • | sicht Ansichtse<br>Iern *<br>Aktu | einstellungen<br>zuelle Ansicht | Ansicht<br>zurücksetzen | Als Unterna | erhaltungen a<br>altungseinstel<br>Nachrichten | nzeigen<br>lungen * | Nachrichtenvorschau<br>v | 📴 <u>D</u> atum<br>😪 A <u>n</u> | 🔁 <u>V</u> on<br>👫 Kat <u>eg</u> orien<br>Anordnung | <ul> <li>↓ Sortierreihenfolge umkehrer</li> <li>↓ Spalten hinzufügen</li> <li>↓ + Erweitern/Reduzieren +</li> </ul> | Ordnerbereich | Lesebereich<br>Tayout | Aufgabenleiste<br>• | ,<br>rinnerungsfenster | In neuem<br>Fenster öffnen<br>Fenster | Alle Elemente<br>schließen |  |

| Ansicht<br>andern Ansichtseinstellungen<br>Aktuelle Ansicht<br>Favoriten                | Als Unterhaltungen anzeigen                                                                                                    | Nachrichtenvorsch         | thau Datum Sa Yon<br>An Kategorien<br>Anordnung<br>Antworten Allen antworten Sweiterleiten                                                                                            | ↑↓ Sortierreihenfolge umkehren     ✓ i <sup>min</sup> Spalten hinzufügen     ✓ +- Erweitern/Reduzieren * | Ordnerbereich Lesebereich Aufgabenleiste                                                                                                    | Erinnerungsfenste | r In neuem Alle Elemente<br>Fenster offnen schließen<br>Fenster X<br>Anordnen nach: Kennzeichen: Fällk                                                                                                    |
|-----------------------------------------------------------------------------------------|----------------------------------------------------------------------------------------------------|---------------------------|----------------------------------------------------------------------------------------------------|----------------------------------------------------------------------------------------------------|----------------------------------------------------------------------------------------------------|-------------------|----------------------------------------------------------------------------------------------------|
| Posteingang 10<br>Entwürfe                                                              | Alle Ungelesen · Neuest                                                                                                    | tes Element ↓             | BSZ Sekretariat Ackerl Isabella<br>WG: Respizienz Deutsch-Leistung                                                                                                    | a; 🗆 Aumeier Elisabeth; 🗔 Bals Christian; 🗔 Bau<br><b>jsnachweise</b>                                    | er Teresa; 🗆 Beiderbeck Eva-Maria; 🛛 + 104 🗸                                                                                                    | 08:25             | Neue Aufgabe eingeben                                                                                                    |
| Boesl.Gerlinde@schulen.re     Posteingang 10     128_Ausbil.     128_Entschuld.     ASV | BSZ Sekretariat<br>WG: Respizienz Deutsch-Le<br>Liebe Kolleginnen und<br>Gestern<br>Soderer Manfred<br>möglicher Hinweis in der Si<br>Liebe Kolleginnen und | 08:25<br>Mo 9:44          | Liebe Kolleginnen und Kollegen,<br>wie Sie vielleicht über das Intern-Portal erfahre<br>für das Fach Deutsch im Haus 1 zuständig. Dah<br>"Überlaufen" meines regulären Faches im Lehr | rieder)<br>ken mit                                                                                       | Schreiben Zeugnisanerk <table-cell> 📄 🏲<br/>Schreiben Bücherrückgabe 🖄 📄 🏲<br/>Bildungsplund Verkfürzer 😧 📄 🏲<br/>Liste für KrTo mit Kamme 🕸 📄 🏲<br/>Bescheinigung Leistungs 😨 📄</table-cell> |                   |                                                                                                    |
| Aufgaben Sonstiges<br>EDV-Stelle<br>FK-Fobi<br>Fobi Outlook<br>IHK_HWK                  | Roland<br>Einladung zur ASV-Zeugni<br>Sehr geehrte Frau Gerlinde<br>Letzte Woche<br>Günthner Oliver<br>aus OWA: ByCS - Messenger<br>IJ&B5137.4.2/13/5       | Mo 9:08<br>()<br>Fr 10.03 | Deckblatt versehen, möglichst zeitnah und nich<br>Kollegiale Grüße<br>Sigrid Höfele<br>DiplHdl., StDin<br>Abteilungsleiterin Industrie- & Handelsberufe I                             | rt gehäuft, in meinem verschließbaren Fa<br>Fachbeauftragte Deutsch                                      | ch. Vielen Dank!                                                                                                    | A                 | ufgaben,                                                                                                    |
| ISB_ZLS_SAP<br>Lesen am Freitag 1<br>Matrixbeauftr.<br>Rel.RPZ<br>Verw 102              | Sekretariat movente<br>Einladung: 4. Modul *Konf<br>Liebe Führungskräfte, wir<br>✓ Vorletzte Woche<br>Roidl Thomas                                          | Do 09.03<br>D             | Berufliches Schulzentrum Matthäus Runtinger                                                                                                    |                                                                                                    |                                                                                                    | si                | chtbar                                                                                                    |
| Verwaltung<br>Entwürfe<br>Gesendete Elemente<br>▷ Gelöschte Elemente<br>▷ Altdaten      | Jahresbericht 2023 (<br>Liebe Kolleginnen und<br>Krotter Jürgen<br>Mobilitätsumfrage der Sch (<br>Liebe Kolleginnen und<br>Krehan Tobias                    | 03.03.2023<br>02.03.2023  | Pruteninger strate 100   93049 Regensburg fe<br>Bitte denken Sie an unsere Umwelt – drucken                                                                                           | Sie diese Nachricht nur, wenn es notwe                                                                   | s<br>ndig ist.                                                                                                    |                   |                                                                                                    |
| Junk-E-Mail [55]<br>Postausgang<br>Þ RSS-Feeds<br>Suchordner                            | Onlinebeschulung der BU (<br>Hallo zusammen, da ich am<br>Spitzer, Alexander<br>Veyon Klassenraummanag 2<br>Sehr geehte                                     | 01.03.2023<br>27.02.2023  | Lesebere                                                                                                    | eich ja oder                                                                                             | nein?                                                                                                    |                   | 1         2         2         3         4         5           10         6         7         8         9         10         11         12           11         13         14         15         16         17         18         19           12         20         21         22         23         24         25         26           13         27         28         29         30         31         1         2           14         3         4         5         7         7         8         9 |
|                                                                                         | Krehan Tobias     Aufsicht API am 02.03. (     Guten Morgen, anbei die                                                                                      | 03.02.2023                |                                                                                                    |                                                                                                    |                                                                                                    |                   | Heute<br>08:45 GRK u D<br>118<br>12:45 RK<br>12A                                                                                                    |

105.07.2022

Schillf für Referendare "Medienpädagogik/Digitale Tools" BSZ

BSZ MR BS IIII

G. Bösl

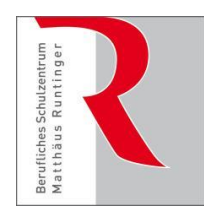

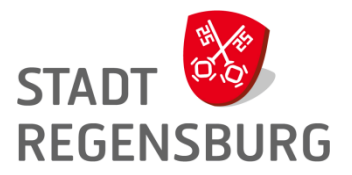

Städtische Berufsschule III für kaufmännische Berufe und Gesundheitsberufe

### Signatur erstellen

| Signaturen und Briefpapier                                                                                                    |                         |                |                         | ?    | ×      |
|----------------------------------------------------------------------------------------------------|-------------------------|----------------|-------------------------|------|--------|
| E-Mail-Signatur Persönliches Briefpapier                                                                                            |                         |                |                         |      |        |
| Signatur <u>z</u> um Bearbeiten auswählen                                                                                           | Standardsignatu         | r auswählen –  |                         |      |        |
| Schule                                                                                                    | E-Mail-Konto:           | Boesl.Gerlind  | e@schulen.regensburg.de |      | $\sim$ |
|                                                                                                    | Neue Nachr <u>i</u> cht | ten:           | Schule                  |      | $\sim$ |
|                                                                                                    | Antworten/ <u>W</u> e   | iterleitungen: | (ohne)                  |      | $\sim$ |
| L <u>ö</u> schen <u>N</u> eu Speichern <u>U</u> mbenennen                                                                           |                         |                |                         |      |        |
| Calibri V 11 F K U                                                                                                    |                         | = = =          | 💵 Visitenkarte          |      |        |
| Freundliche Grüße                                                                                                    |                         |                |                         |      | ^      |
| Gerlinde Bösl<br>OStRin, Fachbetreuung EDV-Anwendung und -Koordination                                                              |                         |                |                         |      |        |
| Stadt Regensburg<br>Berufliches Schulzentrum Matthäus Runtinger<br>Abteilung Büroberufe<br>Prüfeninger Straße 100. 93049 Regensburg |                         |                |                         |      |        |
| Telefon: 0941 507-1243, Telefax: 0941 507-4249<br>E-Mail: boesl.gerlinde@schulen.regensburg.de                                      |                         |                |                         |      | ~      |
|                                                                                                    |                         |                | ОК                      | Abbr | echen  |

Anleitung unter https://intranet.regensburg.de/intranet/rat-hilfe/it-support/tipps-tricks/office-2010/outlook-2010/sigantur-aktivieren

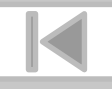

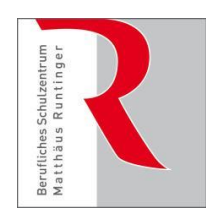

Städtische Berufsschule III für kaufmännische Berufe und Gesundheitsberufe

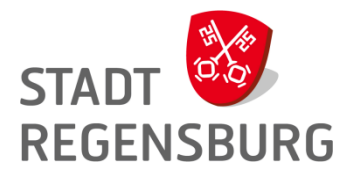

#### Notizen erstellen

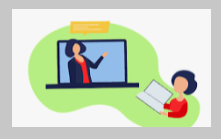

|                               |               |      |               |              |       | 6                     |
|-------------------------------|---------------|------|---------------|--------------|-------|-----------------------|
| Datei Start                   | Senden/Empfan | gen  | Ordner        | Ansicht      | ₽ w   | as möchten Sie tun?   |
| Neue Neue<br>Notiz Elemente * | Löschen Syn   | nbol | Notizenliste  | Letzte 7 Ta  | ige ∓ | Weiterleiten Verschie |
| Neu                           | Löschen       |      | Aktuelle Ansi | cht          |       | Aktionen              |
| A Meine Notizer               | n             | •    |               |              |       |                       |
| Notizen                       |               |      | BETREFF       |              |       |                       |
| Houzen                        |               |      |               |              |       |                       |
|                               |               |      |               |              |       |                       |
|                               |               |      |               |              |       |                       |
|                               |               |      |               |              |       |                       |
|                               |               |      |               |              |       |                       |
|                               |               |      |               |              |       |                       |
|                               |               |      |               |              |       |                       |
|                               |               |      |               |              |       |                       |
|                               |               |      |               |              |       |                       |
|                               |               |      |               |              |       |                       |
|                               |               |      | 02.0          | 4.2017 17:03 | 8     | 10                    |
|                               |               |      |               |              |       |                       |

eigene Notiz erstellen: STRG+UMSCHALT+N

öffentliche Nachricht: Strg + T

Notizen auch mit anderen Outlook-Elementen (Kontakte, Aufgaben, Termine) verknüpfbar

https://intranet.regensburg.de/intranet/rat-hilfe/it-support/tipps-tricks/office-2010/outlook-2010/notizen-erstellen-und-verwalten

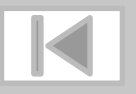

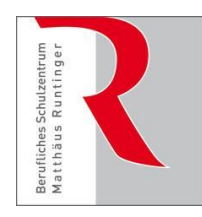

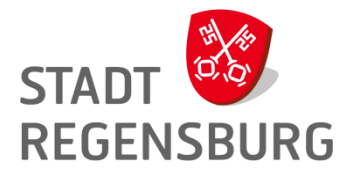

Städtische Berufsschule III für kaufmännische Berufe und Gesundheitsberufe

#### Abstimmung über Outlook

|                                                                                                   |                                                                                        | Eig                                                                                                    | enschaften                                            |                |             | 23              |  |
|---------------------------------------------------------------------------------------------------|----------------------------------------------------------------------------------------|----------------------------------------------------------------------------------------------------|-------------------------------------------------------|----------------|-------------|-----------------|--|
| nstellungen                                                                                       |                                                                                        | Sicherhei                                                                                                    | it                                                    |                |             |                 |  |
| Wichtigkeit:                                                                                      | Normal ~                                                                               | <ul> <li>Sicherheitseinstellungen f ür diese Nachricht  ändern.</li> </ul>                                                                                                    |                                                       |                |             |                 |  |
| Vertraulichkeit:                                                                                  | Normal V                                                                               |                                                                                                    | Sicherheitsein                                        | stellungen     |             |                 |  |
| Keine Autoār                                                                                      | rchivierung diese                                                                      | Flemente                                                                                                    | Landen landen ser ser ser ser ser ser ser ser ser ser |                |             |                 |  |
| bstimmungs- und Verlauf                                                                           | optionen                                                                               | sciencina                                                                                                    |                                                       |                |             |                 |  |
| Abstimmungs                                                                                       | sschaltflächen ve                                                                      | rwenden:                                                                                                    | Nehme teil!; Neh                                      | me nicht teil! |             | ~               |  |
| Die Übermitt                                                                                      | lung dieser Nachr                                                                      | icht bestätig                                                                                                    | en                                                    |                |             |                 |  |
|                                                                                                   |                                                                                        | THE CR. M. MILLION CO., MILLION, MILLION, |                                                       |                |             |                 |  |
| Das Lesen di                                                                                      | ieser Nachricht be                                                                     | etätigen                                                                                                    | 6700 C                                                |                |             |                 |  |
| Das Lesen di                                                                                      | ieser Nachricht be                                                                     | estätigen                                                                                                    |                                                       |                |             |                 |  |
| Das Lesen di                                                                                      | eser Nachricht be                                                                      | estätigen                                                                                                    |                                                       |                |             |                 |  |
| Das Lesen di<br>Dermittlungsoptionen                                                              | eser Nachricht be                                                                      | estätigen                                                                                                    |                                                       |                | ]           | Namen auswählen |  |
| Das Lesen di<br>bermittlungsoptionen<br>Antworten so<br>Übermittlung                              | eser Nachricht be<br>enden an:<br>i verzögern bis:                                     | Ohne                                                                                                    | V                                                     | 00:00          |             | Namen auswählen |  |
| Das Lesen di<br>bermittlungsoptionen                                                              | eser Nachricht be<br>enden an:<br>verzögern bis:<br>uft ab nach:                       | Ohne Ohne                                                                                                    | ×                                                     | 00:00          |             | Namen auswählen |  |
| Das Lesen di<br>bermittlungsoptionen<br>Antworten so<br>Übermittlung<br>Nachricht läu             | enden an:<br>) verzögern bis:<br>ift ab nach:<br>sendeten Nachric                      | Ohne<br>Ohne<br>Ohne                                                                                                    |                                                       | 00:00          |             | Namen auswählen |  |
| Das Lesen di<br>bermittlungsoptionen<br>Antworten so<br>Übermittlung<br>Nachricht läu<br>Kontakte | eser Nachricht be<br>enden an:<br>u verzögern bis:<br>uft ab nach:<br>sendeten Nachric | Ohne<br>Ohne<br>Ohne<br>Ohne                                                                                                    | v<br>v                                                | 00:00          |             | Namen auswählen |  |
| Das Lesen di<br>bermittlungsoptionen<br>Antworten so<br>Übermittlung<br>Nachricht läu<br>Kontakte | eser Nachricht be<br>enden an:<br>y verzögern bis:<br>uft ab nach:<br>sendeten Nachric | Ohne<br>Ohne<br>Ohne<br>Ohne                                                                                                    | ∨<br>  ∨<br>1                                         | 00:00          | <b>&gt;</b> | Namen auswählen |  |

#### per E-Mail eine Abstimmung durchführen

https://intranet.regensburg.de/intranet/rat-hilfe/it-support/tipps-tricks/office-2010/outlook-2010/outlook-abstimmung

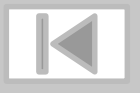

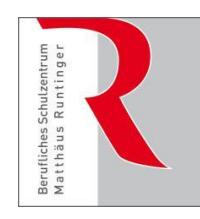

Städtische Berufsschule III für kaufmännische Berufe und Gesundheitsberufe

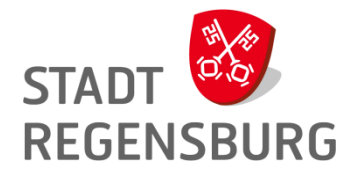

## Kategorien erstellen

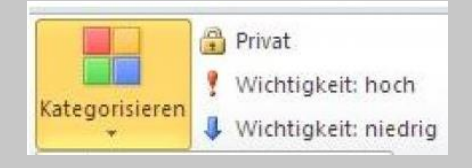

| 0 8                                                                                                    |                                                                      | P Suchen                       |                               |                                                                                  |                                         |                            |                                            |                                                                   |
|----------------------------------------------------------------------------------------------------|----------------------------------------------------------------------|--------------------------------|-------------------------------|----------------------------------------------------------------------------------|-----------------------------------------|----------------------------|--------------------------------------------|-------------------------------------------------------------------|
| Datei Start<br>Neue Neue<br>E-Mail Elemente -                                                              | Senden/Empfangen Ori<br>liginorieren<br>Aufräumen –<br>Sunk-E-Mail – | dner Ansich                    | nt Hilfe BitDefender Antispam | Verschieben in: ? → An     ✓ Fri     Team-E-Mail ✓ Eri     Antworten und      Ne | Vorgesetzte(n)<br>edigt<br>eu erstellen | Verschieben Regeln OneNote | Richtlinie Ungelesen<br>zuweisen * Gelesen | Lar<br>Kategorisieren<br>Vachverfolgung ~                         |
| Neu                                                                                                    | Löschen                                                              |                                | Antworten                     | QuickSteps                                                                       | T§                                      | Verschieben                |                                            | Alle Kategorien löschen                                           |
| ✓ Favor <sup>*</sup> , en<br>Gesen, <sup>4</sup> te Elemente<br>Entwürfe<br>Posteingang<br>Sent<br>Archive |                                                                      | Relevant<br>t □□□<br>v Gestern | Sonstige                      |                                                                                  | Erhalten 🔻 G                            | röße Kategorien Erwähns    | Nach Datum 〜 ↑                             | Akquise Buro-Kaisen HomeOffice Meeting Schulung Rote Kategorie 3. |
| Nosteingang<br>Entwürfe                                                                                    | 1                                                                    | ✓ Mithwoch                     |                               | and served from                                                                  |                                         | -                          |                                            | Alle Kategorien                                                   |

Anleitung unter https://intranet.regensburg.de/intranet/rat-hilfe/it-support/tipps-tricks/office-2010/outlook-2010/kategorieren-erst-u-ausw

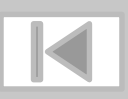

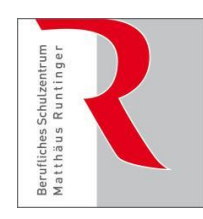

Städtische Berufsschule III für kaufmännische Berufe und Gesundheitsberufe

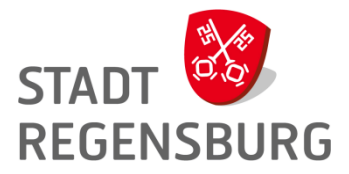

### Vorlagen nutzen

#### **E-Mail-Vorlagen speichern**

|                 |                                                                                           |                                                                                               |                                                                                                    | ×                                                                                                    |
|-----------------|-------------------------------------------------------------------------------------------|-----------------------------------------------------------------------------------------------|----------------------------------------------------------------------------------------------------|----------------------------------------------------------------------------------------------------|
| ~               | õ                                                                                         | ,으 "Vorlagen" du                                                                              | rchsuchen                                                                                                    |                                                                                                    |
|                 |                                                                                           |                                                                                               | EE •                                                                                                    | 0                                                                                                    |
| Änderungsdati   | um                                                                                        | Тур                                                                                           | Größe                                                                                                    | į                                                                                                    |
| 10.03.2021 14:4 | 9                                                                                         | Outlook-Elementv                                                                              |                                                                                                    | 33 KE                                                                                                    |
| 10.03.2021 14:5 | 0                                                                                         | Outlook-Elementv                                                                              |                                                                                                    | 33 K8                                                                                                    |
| 10.03.2021 14:4 | 9                                                                                         | Outlook-Elementv                                                                              |                                                                                                    | 33 KE                                                                                                    |
|                 |                                                                                           |                                                                                               |                                                                                                    | _                                                                                                    |
|                 |                                                                                           |                                                                                               |                                                                                                    |                                                                                                    |
| kumsbewerbunger | 1                                                                                         |                                                                                               |                                                                                                    | `                                                                                                    |
|                 |                                                                                           |                                                                                               |                                                                                                    |                                                                                                    |
| То              | ols 👻                                                                                     | Speichern                                                                                     | Abbrech                                                                                                    | en                                                                                                    |
|                 | Änderungsdatt<br>10.03.2021 14:4<br>10.03.2021 14:5<br>10.03.2021 14:4<br>kumsbewerbunger | Änderungsdatum<br>10.03.2021 14:49<br>10.03.2021 14:50<br>10.03.2021 14:49<br>kumsbewerbungen | Änderungsdatum     Typ       10.03.2021 14:49     Outlook-Elementv       10.03.2021 14:50     Outlook-Elementv       10.03.2021 14:49     Outlook-Elementv       wursbewerbungen     Tools | Änderungsdatum     Typ     Größe       10.03.2021 14:49     Outlook-Elementv     0utlook-Elementv       10.03.2021 14:50     Outlook-Elementv       10.03.2021 14:49     Outlook-Elementv |

Anleitung unter https://www.buero-kaizen.de/e-mail-vorlagen/

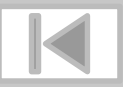

#### E-Mail-Vorlagen auswählen

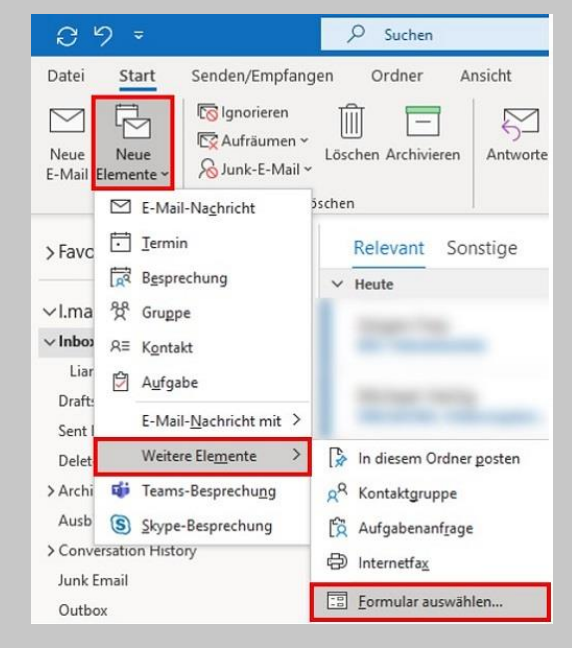

14.03.2023 SchiLf "Outlook verwalten"

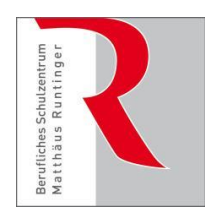

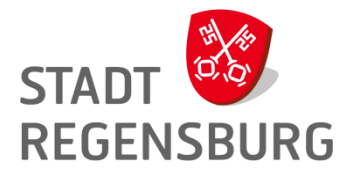

Städtische Berufsschule III für kaufmännische Berufe und Gesundheitsberufe

### Weitere Infos zu Outlook

im Intranet unter

https://intranet.regensburg.de/intranet/rat-hilfe/itsupport/tipps-tricks/microsoft-office/outlook

oder z. B. unter

https://www.buero-kaizen.de/themenseite-outlook/

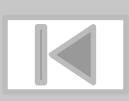

14.03.2023 SchiLf "Outlook verwalten"

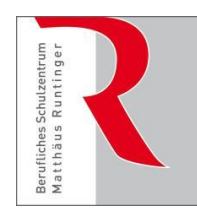

Städtische Berufsschule III für kaufmännische Berufe und Gesundheitsberufe

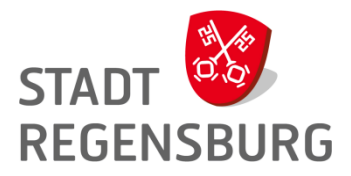

#### Danke

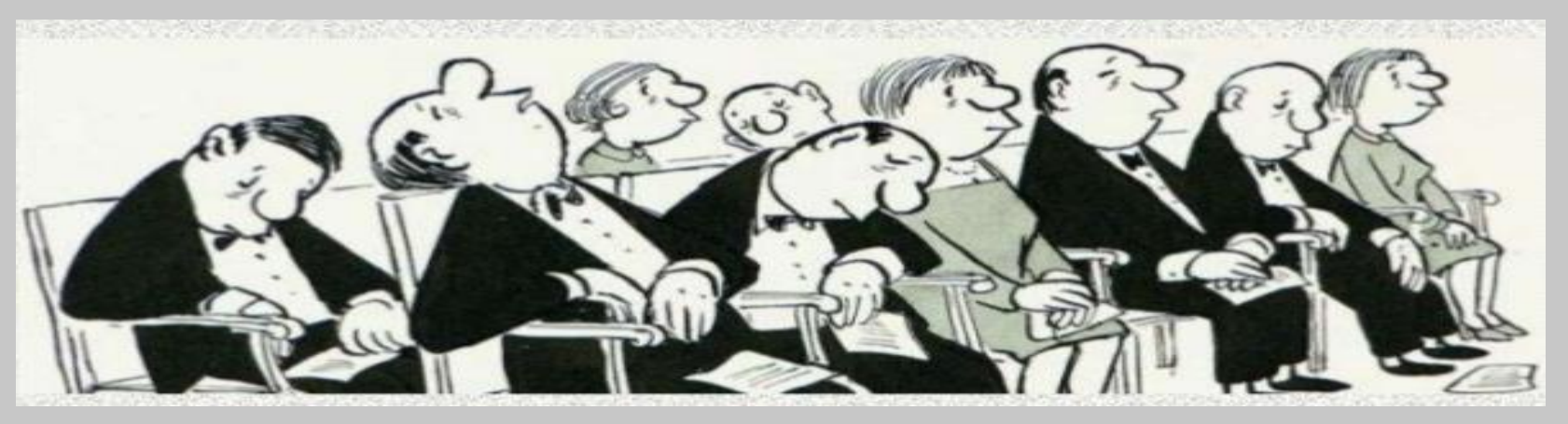

Vielen Dank f
ür die Aufmerksamkeit!

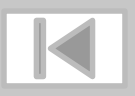

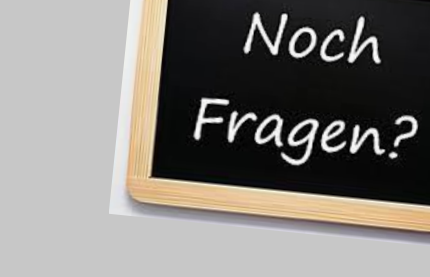